www.philips.com/welcome

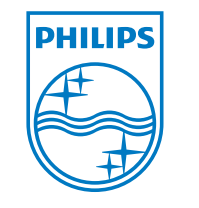

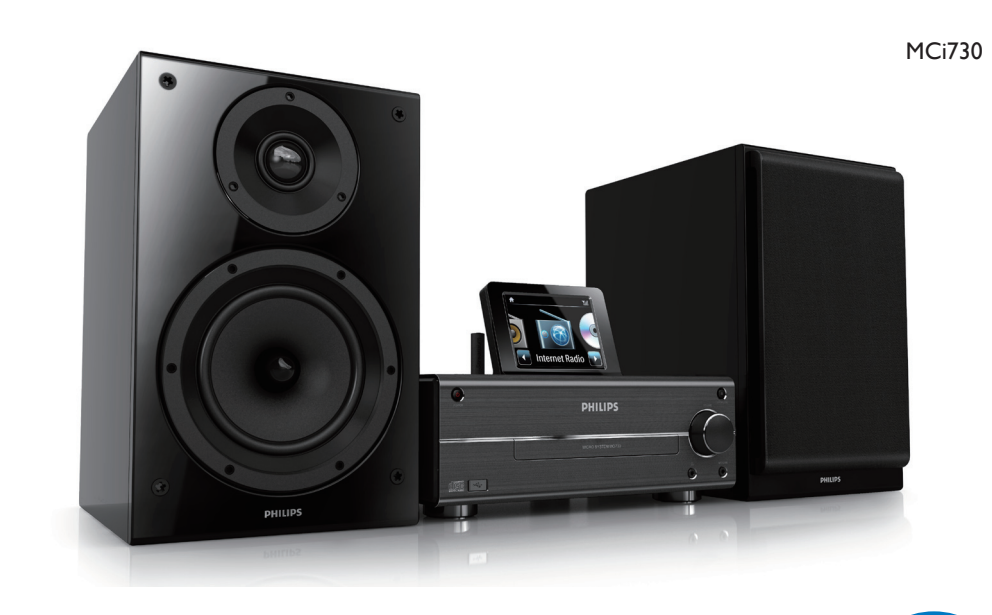

Quick start guide

EN

Please read and accept our Streamium terms & conditions as well as the Software End User License Agreement that are included in the User Manual on the supplied CD-ROM.

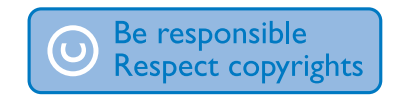

Specifications are subject to change without notice. Trademarks are the property of Koninklijke Philips Electronics N.V. or their respective owners © 2010 Koninklijke Philips Electronics N.V. All rights reserved www.philips.com

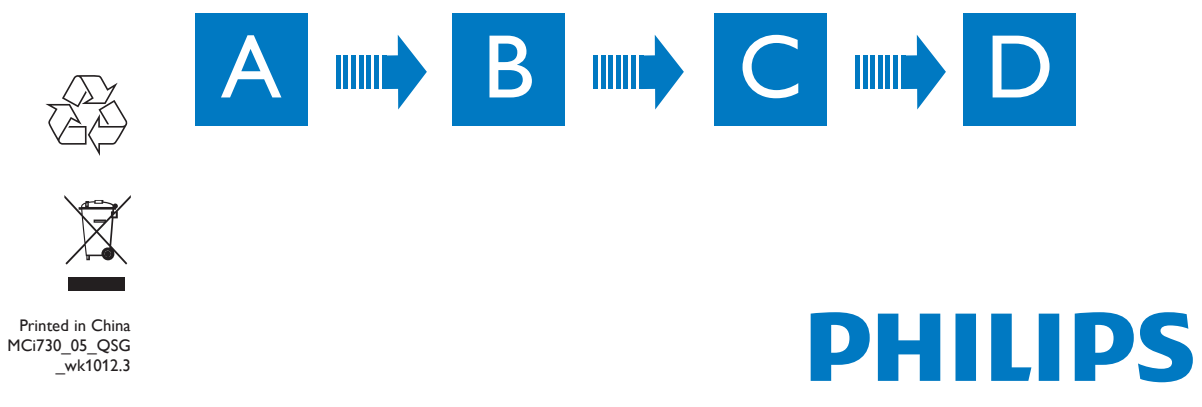

# 

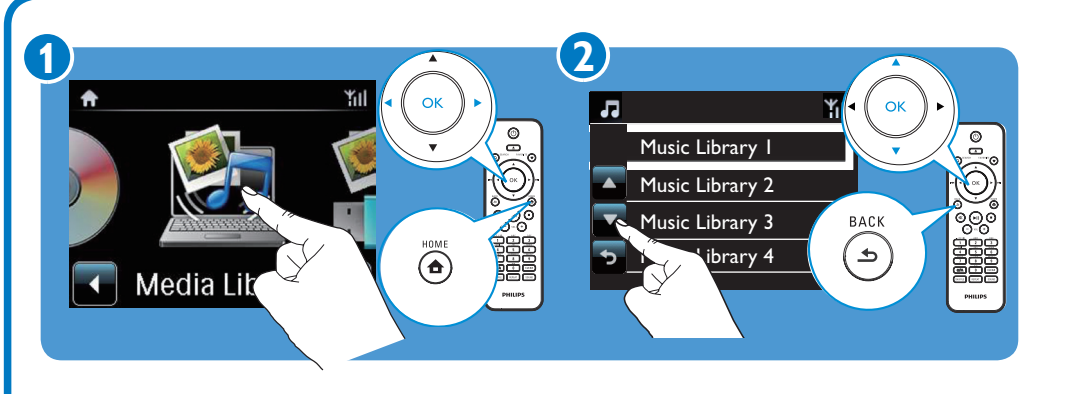

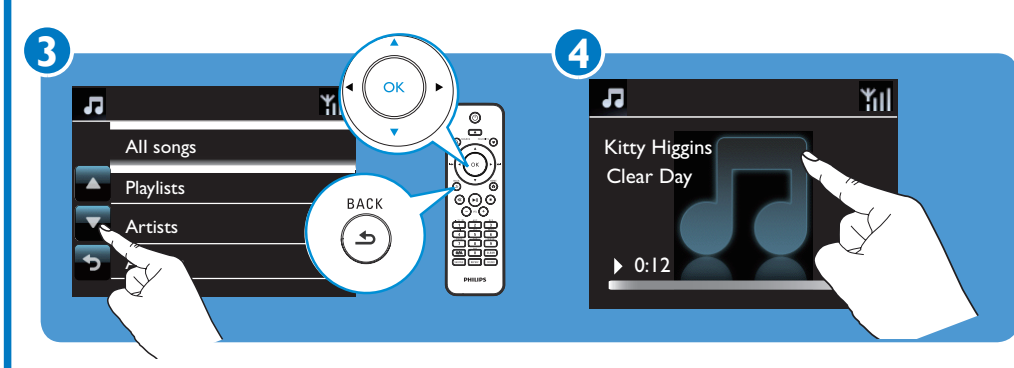

### Play from a USB mass storage device

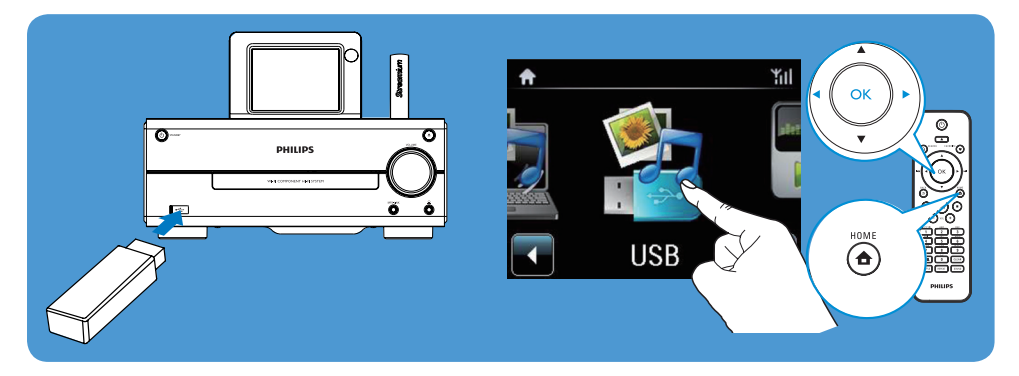

# Play from a portable media player

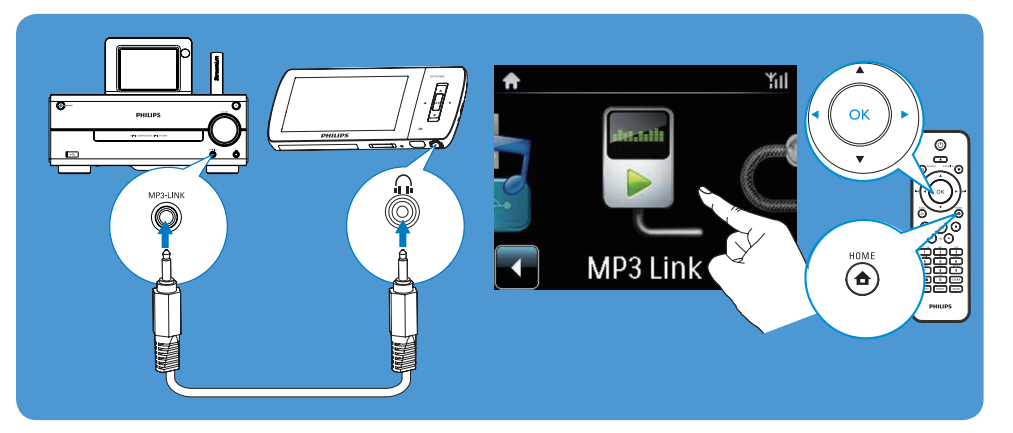

# Play music CDs

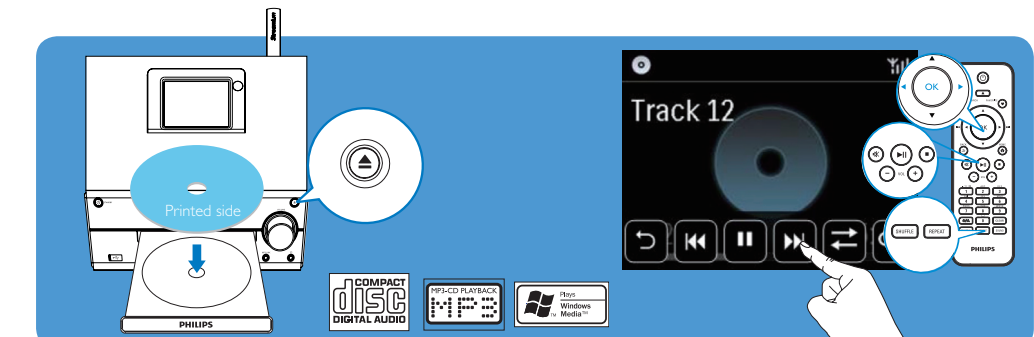

# Play FM radio

- The first time you tune to FM radio stations, select **[Auto store]** to search for and store available stations in **[Presets]**.
- Go to [Presets] to select a preset radio station.

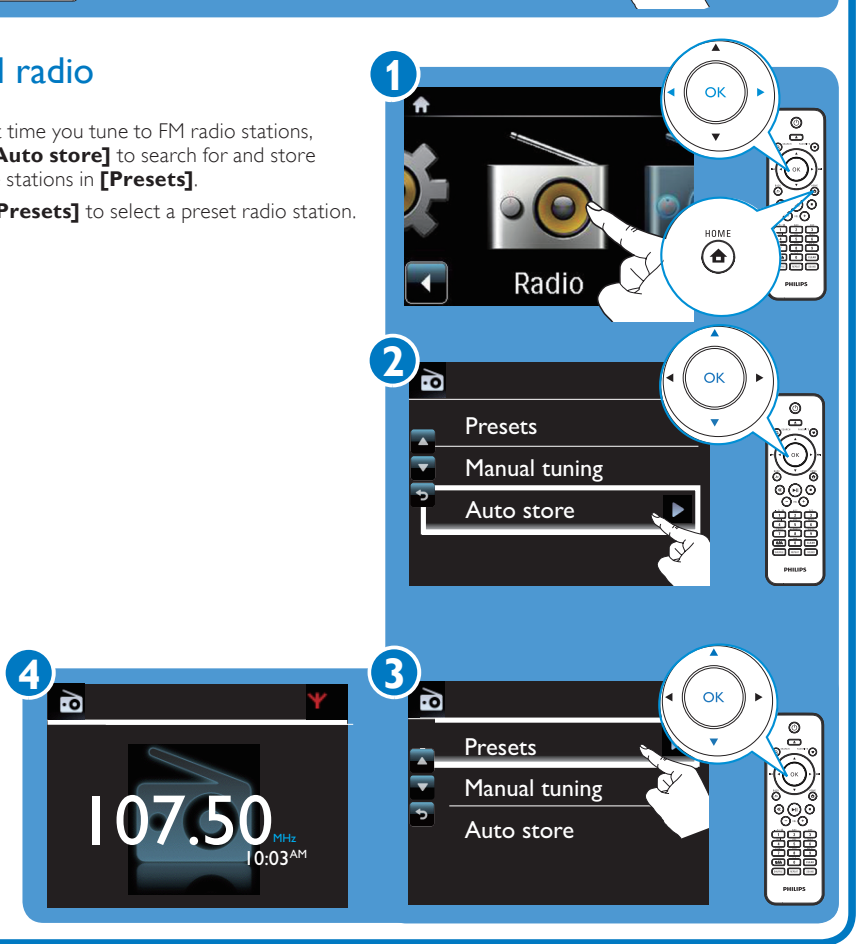

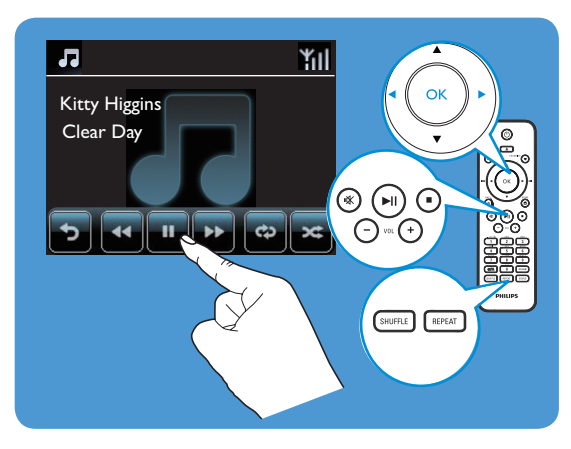

• If necessary, tap on the screen to show functional buttons; Tap on the buttons to select corresponding functions.

# D Register

#### Register your MCi730 directly on www.philips.com/welcome.You can:

- Manage your own favorite radio stations;
- Receive Streamium newsletters.

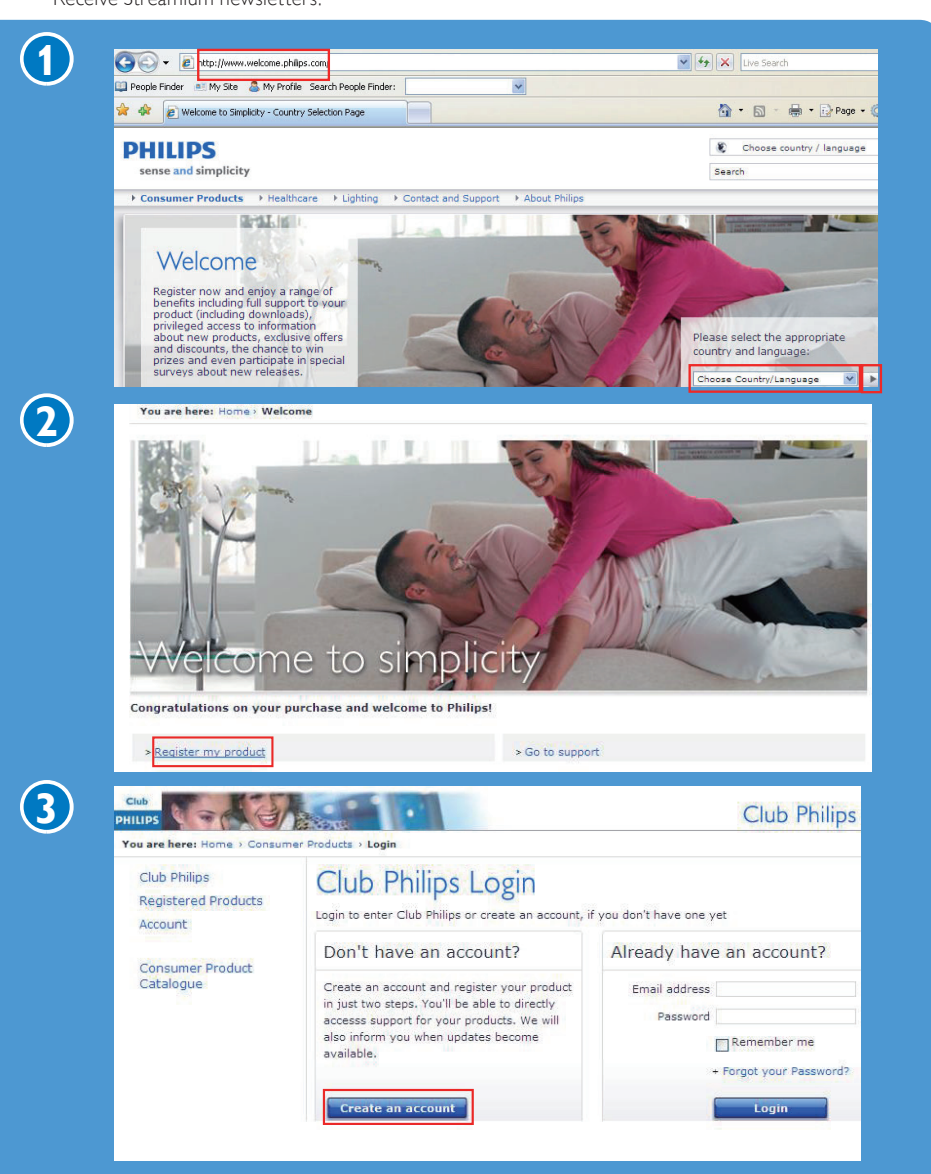

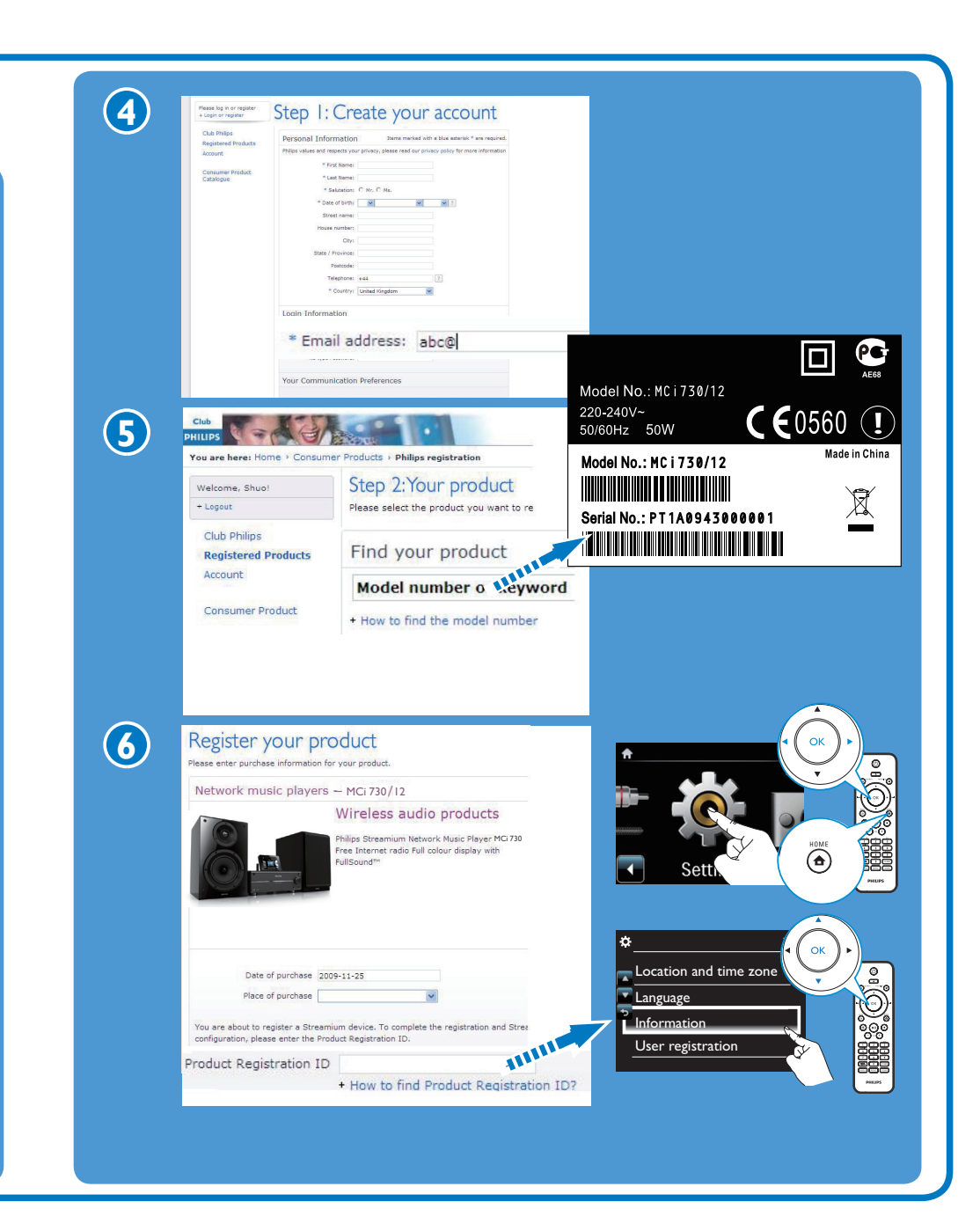

# Get help

For more information, look at the user manual and others on the supplied CD-ROM. Also, you can look at www. philips.com/support for frequently asked questions (FAQ).

# Get updates about **Streamium**

Visit www.streamiumtheblog.com.

# What's in the Box

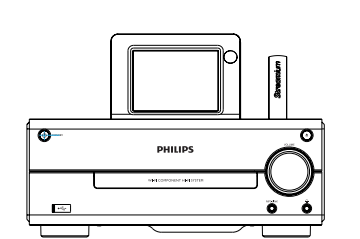

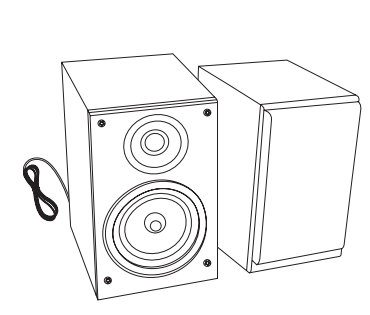

MCi730 main unit

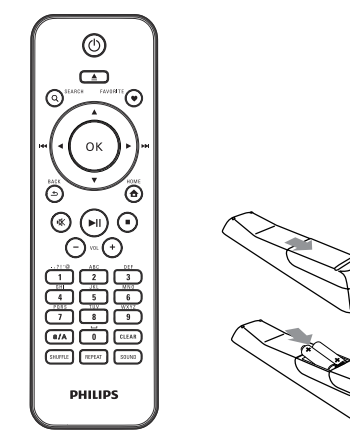

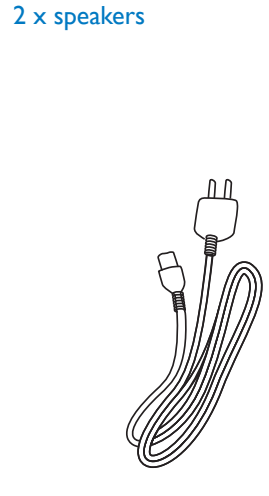

Remote control with 2 x AAA batteries

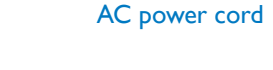

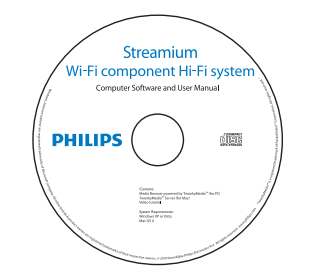

CD-ROM (with the User Manual, and software suite included)

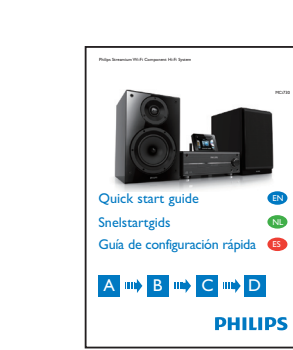

Quick start guide

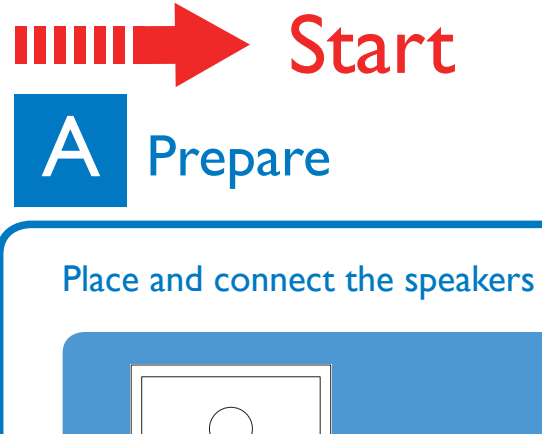

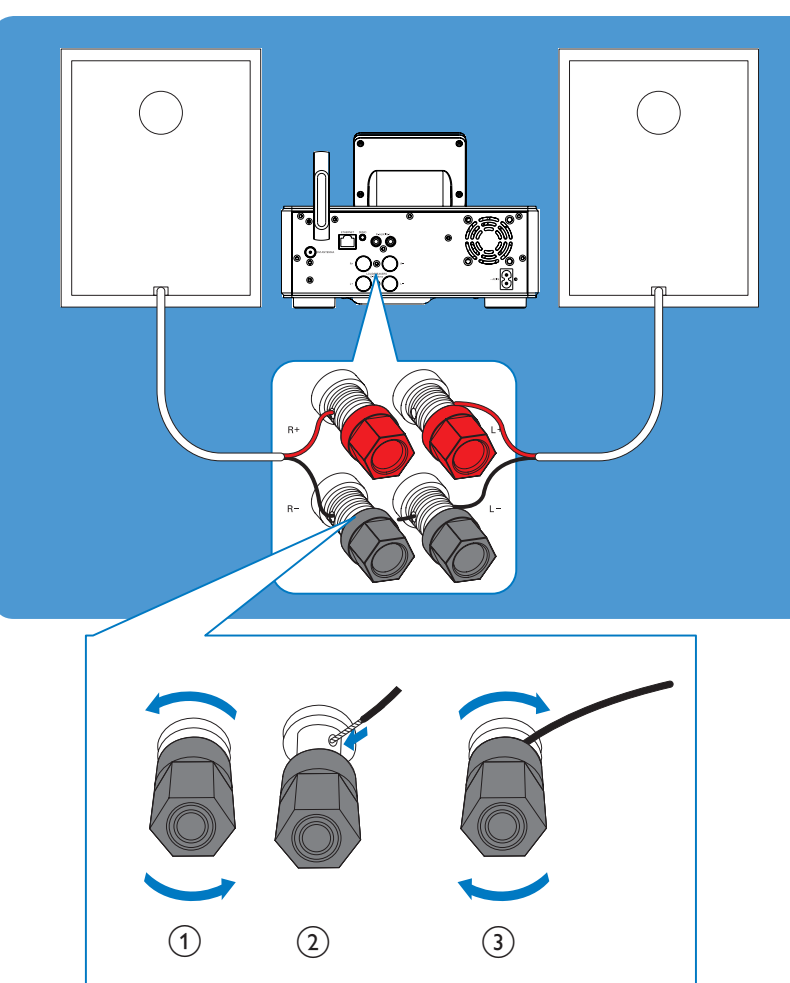

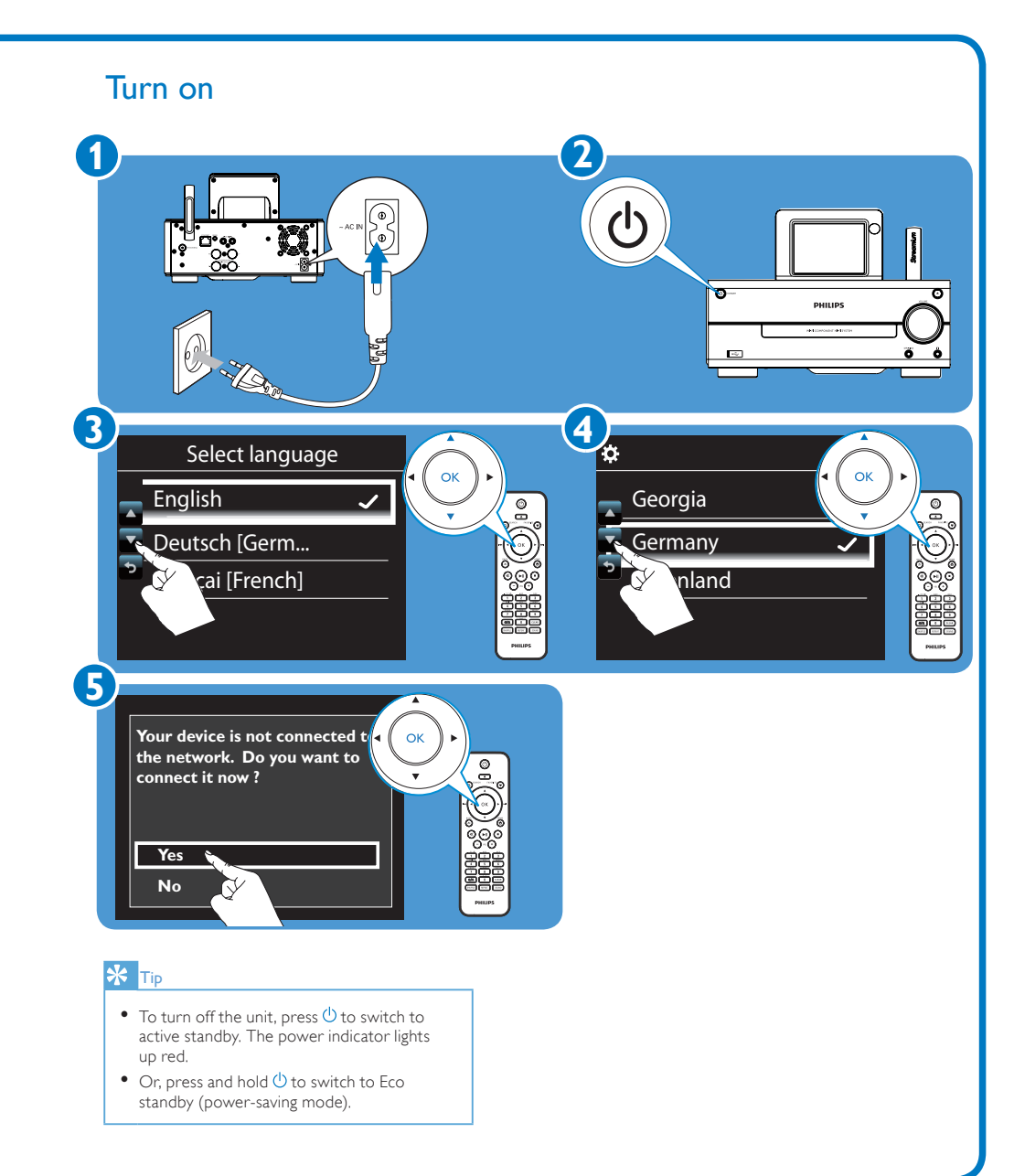

#### B Aansluiten Conéctatev Connect

Connect to the home network

Use Method (A) or (B). Before you use Method B, have the encryption key to your router ready.

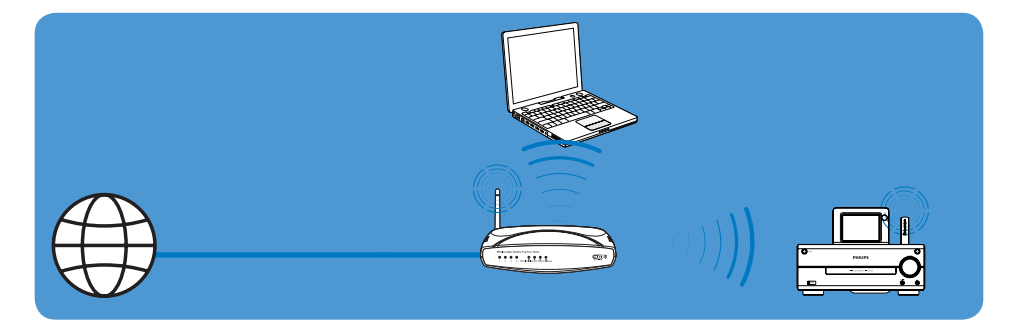

A One-touch wireless connection through Wireless Protected Setup (WPS)

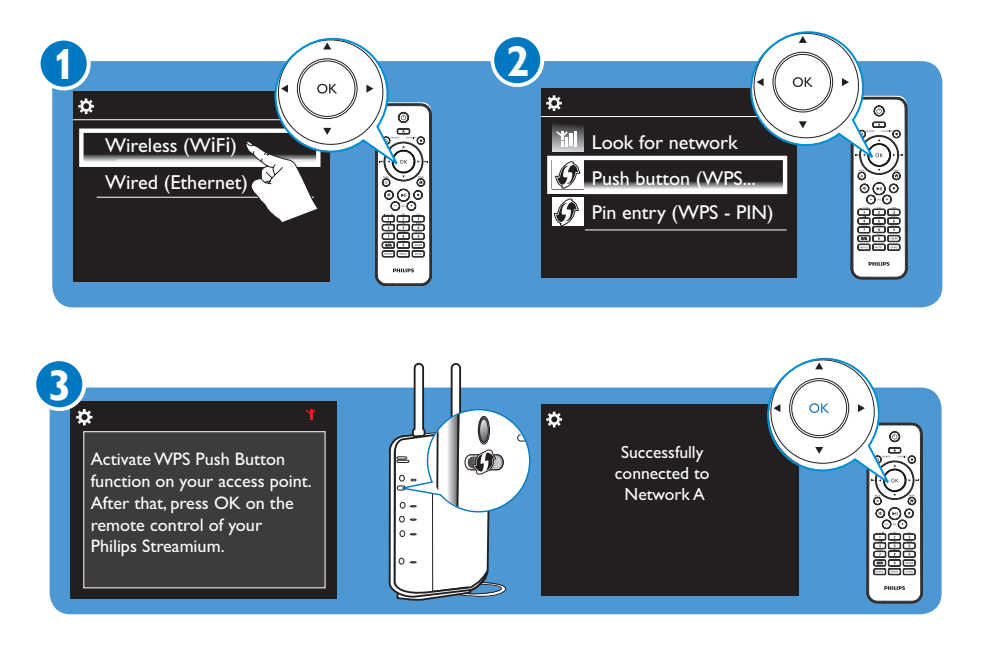

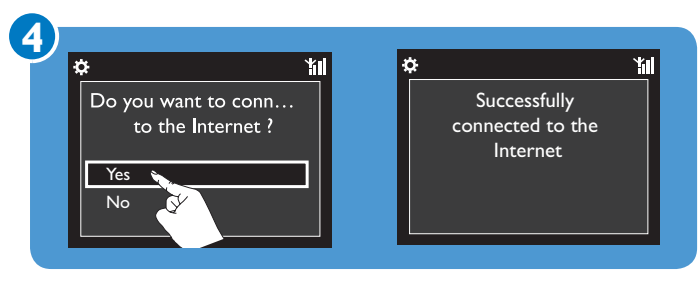

(B) Wireless connection: manually enter encryption key

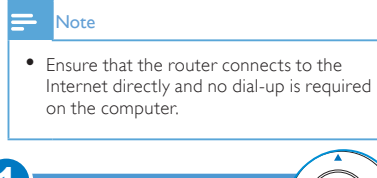

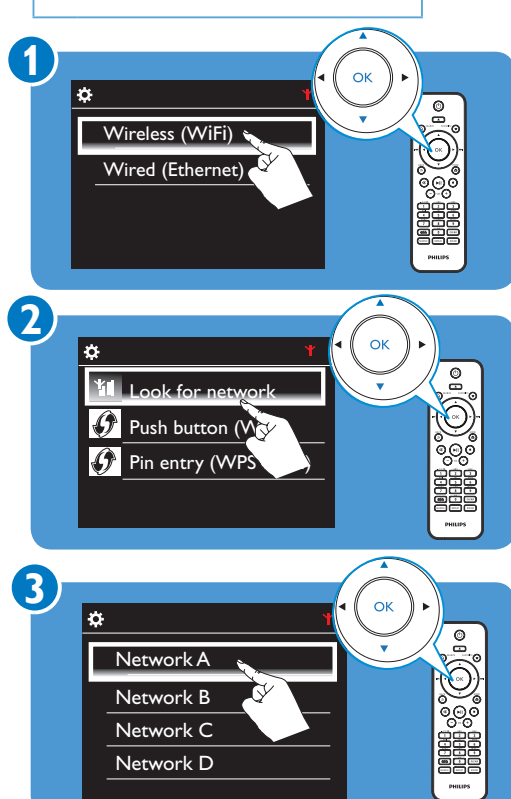

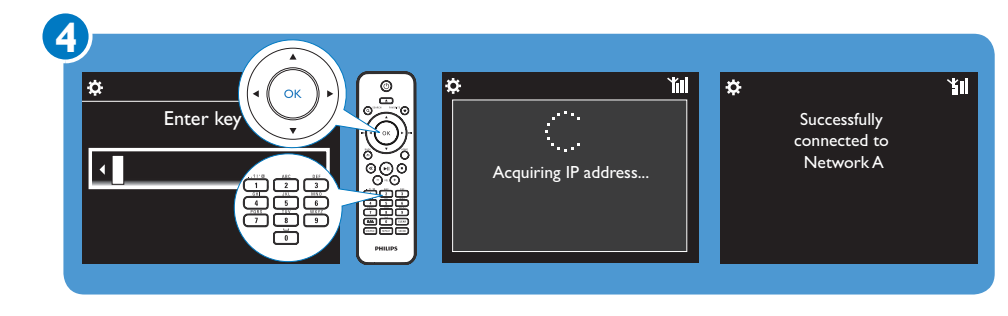

• As prompted, enter the encryption key to the network: on the remote control, press the corresponding alphanumeric key repeatedly until the desired digit appears.

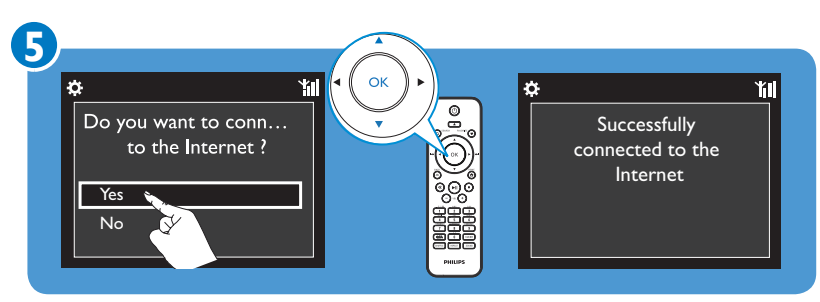

# C Enjoy

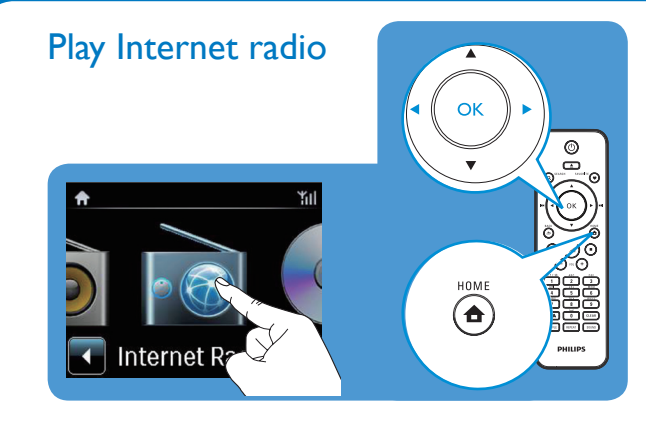

Play preset stations

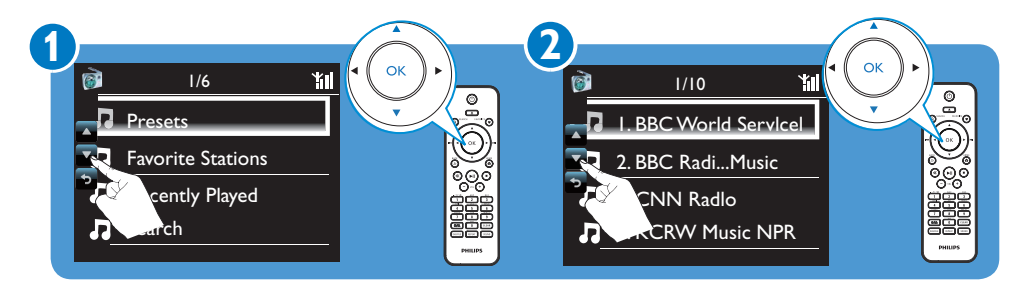

Store and play a favorite station

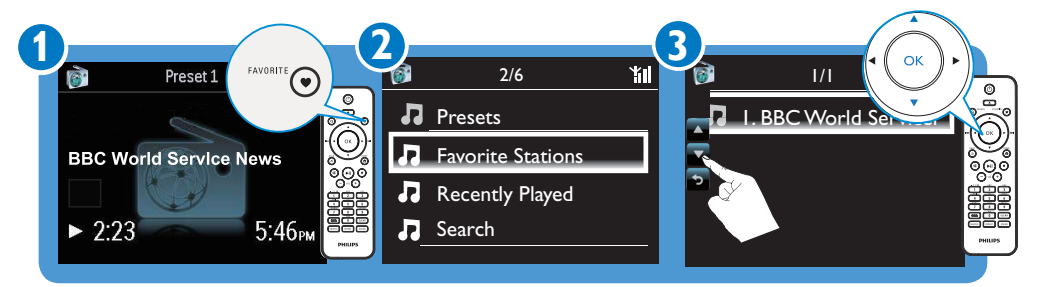

• To store a favorite station, press **FAVORITE** on the play screen.

• To play a favorite station, go to [Favorite Stations] to select the station.

### Stream music from a computer

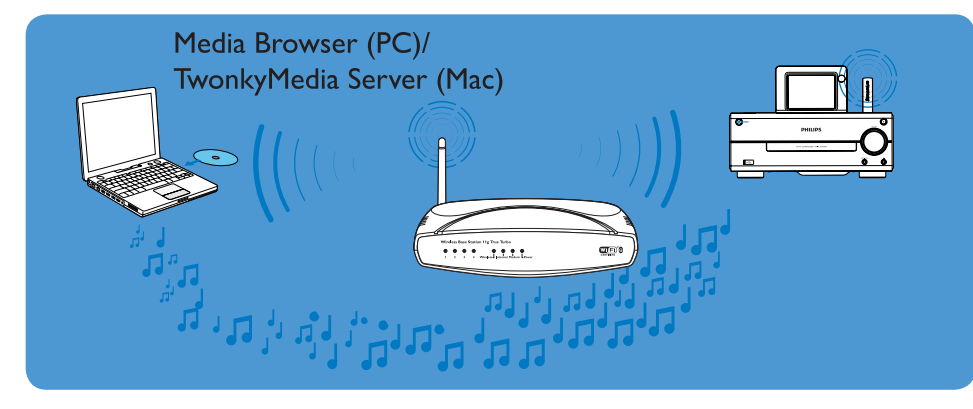

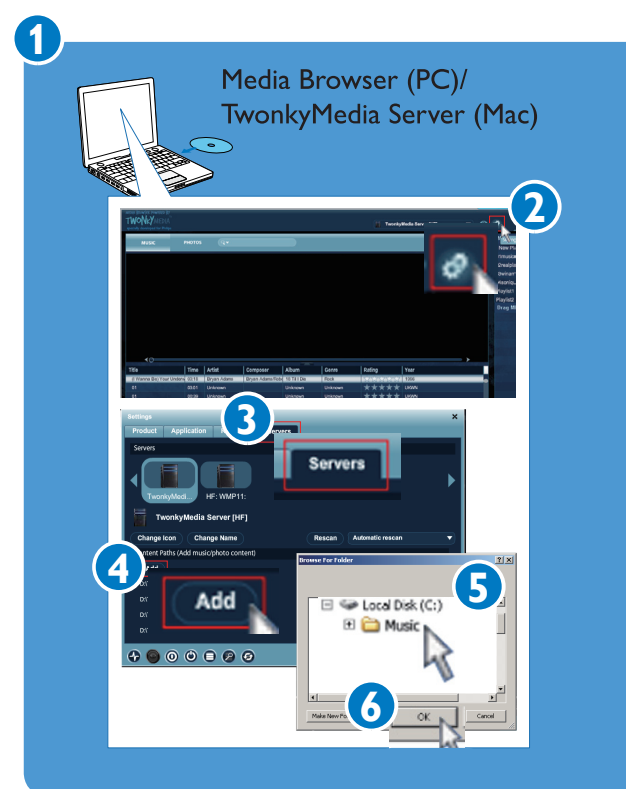

- On the computer, install the supplied software by following screen instructions: Media Browser (on a PC); TwonkyMedia Server (on a Mac).
- On the computer, add a music folder to **Media Browser** or **TwonkyMedia Server** by selecting [Settings] > [Servers] > [Add].

#### ⊁ Тір

• With the software installed, the computer can work as a UPnP music server.

Through the UPnP (Universal Plug and Play) protocols, music can be streamed from a UPnP music server to a UPnP client device (e.g. MCi730).